## Visual Studio 2019 コミュニティでのコンパイル

【1】 Visual Studio 2019 の初回起動時のみ下記が表示されます. サインインを求められますが, サインインは特に必要ではないので,「後で行う」をクリックすることにより回避できます.

| Visual Studio                                                                |
|------------------------------------------------------------------------------|
| ようこそ。                                                                        |
| すべての開発者サービスをご利用ください。                                                         |
| サインインして、Azure クレジットの使用開始、プライベート Git リポジトリへの<br>コードの公開、設定の同期、IDE のロック解除を行います。 |
| Visual Studio にサインインする必要があるのはなぜですか?                                          |
| 🗹 サインイン時にすべての Azure Active Directory に対して認証する                                |
|                                                                              |
| サインイン(1)                                                                     |
| アカウントがありませんか? 作成してください。                                                      |
| 後で行う。<br><b>クリック</b>                                                         |
|                                                                              |

【2】初回起動時のみ環境の設定を求められます.

- (1) 「開発設定」に「Visual C++」を選びます.
- (2) 「配色テーマの選択」は好みで選びます.

| Visual Studio           | 1                                                 |
|-------------------------|---------------------------------------------------|
| 慣れた環境で開始しま              | す Visual C++を選択                                   |
| 開発設定(V): Visual C++     | ~                                                 |
| 配色テーマの選択                |                                                   |
| ○ 淡色<br>▶ Visual Studio | ○ 濃色<br>♥ Visual Studio                           |
| ● 青<br>№ Visual Studio  | ○ 青 (エクストラ コントラスト) N Visual Studio                |
| これらの設定は、後からいつでも変更す      | <sup>できます。</sup> 好みの配色を選携<br>Visual Studio の開始(S) |

【3】 下記が Visual Studio 2019 の標準的な起動画面です.

2回目以降に Visual Studio を起動するとここからスタートします.

- ✓ 新しい課題を始める場合は「新しいプロジェクトの作成」を選びます.
- ✓ 以前の課題を開く場合は、履歴リストから選びます(sln ファイルのダブルクリックでも以前の課題を開けます)

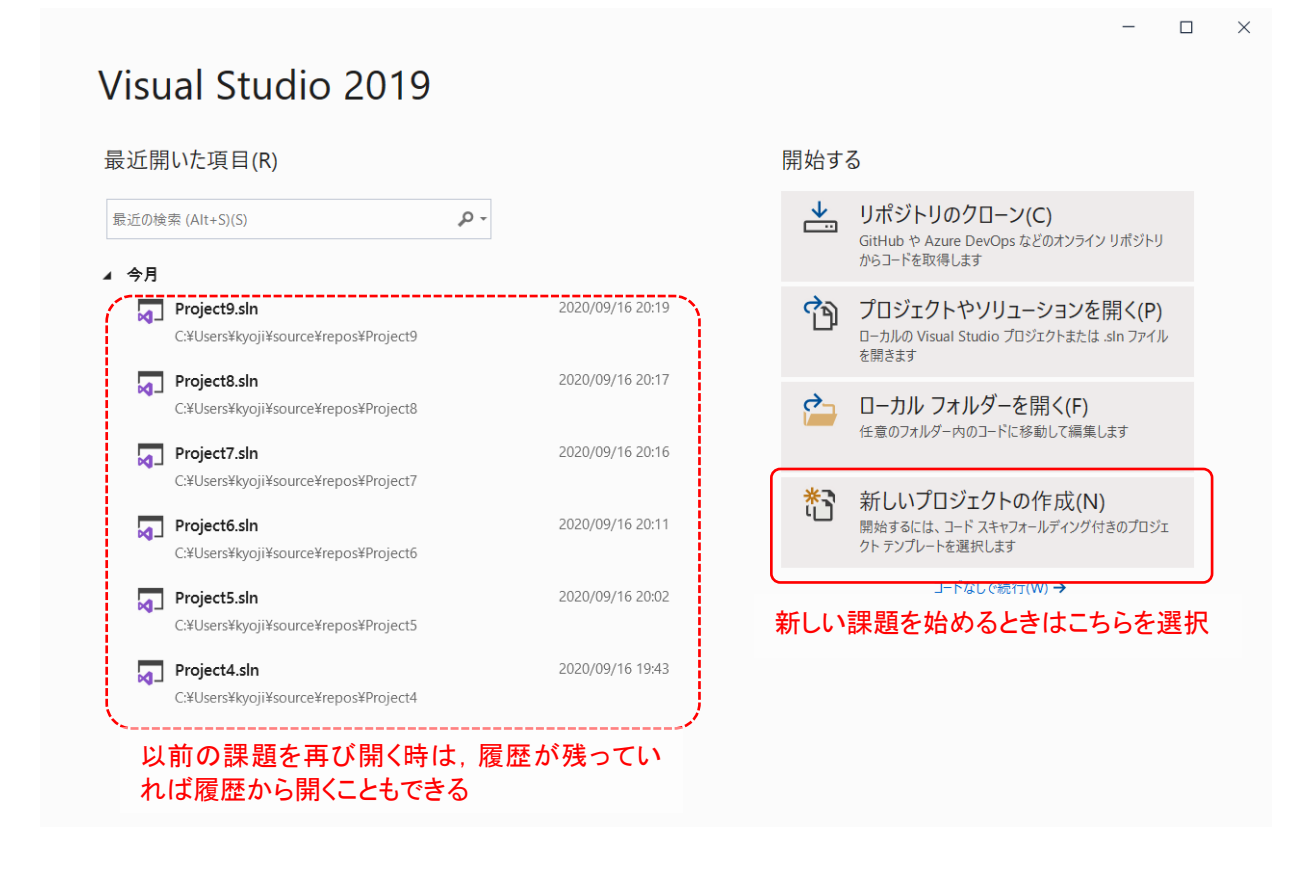

(次ページへ続く)

【4】新しいプロジェクトを作成します.

- (1) 「C++」,「Windows」,「コンソール」を選択
- (2) 「空のプロジェクト」を選択
- (3) 「次へ」をクリックするとプロジェクトが作成されます.

|                     |             | <b>C</b>             |                                                                        |
|---------------------|-------------|----------------------|------------------------------------------------------------------------|
| ・ 最近使用したノロシェクト      | ト ナンノレート(R) | C++                  | • windows • J <i>yy-lu</i>                                             |
| 最近アクセスしたテンプレートの一覧は、 | ここに表示されます。  | <b>**</b>            | 空のプロジェクト                                                               |
|                     | (2)「空のプロジ   |                      | Windows 用に C++ で最初から始めます。開始ファイルを提供しません。<br>C++ Windows コンソール           |
|                     | エクト」を選択     | <b>E</b> /\          | コンソール アプリ<br>Windows ターミナルでコードを実行します。 既定では "Hello World" を出力します。       |
|                     |             |                      | C++ Windows コンソール                                                      |
|                     |             | +,= <u>++</u> +<br>) | Windows デスクトップ ウィザード<br>ウィザードを使用して、独自の Windows アプリを作成します。              |
|                     |             |                      | C++ Windows コンソール デスクトップ ライブラリ                                         |
|                     |             | ∞                    | 共 <b>有アイテム プロジェクト</b><br>共有アイテム プロジェクトは、複数のプロジェクト間でファイルを共有するために使用されます。 |
|                     |             |                      | C++ Android iOS Linux Windows コンソール デスクトップ<br>ゲーム ライブラリ モバイル UWP       |
|                     |             |                      | メイクファイル プロジェクト<br>C++ をコンパイルするためのビルド システムを用意してください。                    |
|                     |             |                      | C++ Windows コンソール デスクトップ ライブラリ (3) クリック                                |

【5】新しいプロジェクトを構成します.

- (1) プロジェクト名を入力
- (2) プロジェクトの場所を入力
- (3) 「ソリューションとプロジェクトを同じディレクトリに配置する」をオン
- (4)「作成」をクリックしてプロジェクトを作成

新しいプロジェクトを構成します

- 🗆 ×

## <注意>

プロジェクトの場所を既定 の場所(Visual Studio が初め から指定している場所)から 変更すると,アクセス権に関 するエラーが出ることがあり ます.

その場合,管理者権限でア クセス許可の設定が必要です ので,その設定方法が分から ない人は,既定の場所から変 更しない方が良いでしょう.

なお,**USB メモリ内をプ** ロジェクトの場所として指定 した場合は,このような問題 は一般に生じません.

| ブロジェクト名(N) (1)                                     | プロジェクト名を決める       | ク` |
|----------------------------------------------------|-------------------|----|
| Kadai0                                             |                   | のた |
| 場所(L)                                              |                   | す更 |
| C:¥Users¥kyoji¥source¥repos                        | • • •             |    |
| ソリューション名(M) ()                                     | (2) プロジェクトの場所を決める | D  |
| Kadai0                                             |                   | し  |
| <ul> <li>リューションとプロジェクトを同じディレクトリに配置する(D)</li> </ul> |                   | は  |
| <ul><li>(3) オンにする</li></ul>                        |                   |    |
|                                                    |                   |    |
|                                                    |                   |    |
|                                                    | (4) クリック          |    |
|                                                    | 戻る(B) 作成(C)       |    |

【6】以下の手順は、基本的に Visual Studio 2015 と同じです. 次の手順でソースファイルを追加します.

- (1) ソリューションエクスプローラ>ソースファイルをポイントして右クリック
- (2) 右クリックメニュー>追加>新しい項目

| 🔀 ファイル(F) 編集<br>🕴 © ▼ ©   粒 ▼ 🖆                                                                               | €(E) 表示(V) プロジェクト(P) ビルド(B) デパ:          | ッグ(D) テスト(S) 分析(N) ツール(T) 拡張機能(X)<br>・ ▶ ローカル Windows デパッガー・ 自動                                                                                                    | ウィンドウ(W) ヘルプ(H) <b>- P</b> Kadai0 ー<br>・   声   @ <sub>マ</sub> | □ × □<br>&    |
|----------------------------------------------------------------------------------------------------|------------------------------------------|----------------------------------------------------------------------------------------------------|---------------------------------------------------------------|---------------|
| Yリューション Iクスプローラ     マロン Iクスプローラ     マロン Iクスプローラ     マリューション Iクスプローラ     マリューション Iクスプロー     マリューション Kada     ▲ | テーの検索(C<br>ii) (1) ソリューシ<br>ファイル」を追<br>ル | ∕ョンエクスプロ—ラーで「ソ-<br>選択して右クリック<br>                                                                                                    | -2                                                            | ツールポックス プロパティ |
| <del>v≘ ∧y7 ⊅r</del><br>∰ ⊍y-x 7r                                                                             |                                          | Ctrl+SbiftsX     Ctrl+S     Ctrl+S     Ctrl+S     Ctrl+X     Ctrl+X     Ctrl+X     Ctrl+X     Ctrl+X     Ctrl+X     Ctrl+X     Ctrl+X     Ctrl+X     Ctrl+X     Ctrl+X     Ctrl+X     Ctrl+Y     Del     F2     Alt+Enter | Shift+A<br>/////<br>追加>新しい項目                                  |               |
| ↓<br>ソリュー<br>クラス<br>プ この項目はプレビューを                                                                             | ロバ チーム<br>サポートしていません                     |                                                                                                    | ↑ ソース管理に追加                                                    | ▲ ♣ .#        |

- 【7】 ソースファイルを追加します.
  - (1) 「C++ファイル(.cpp)」を選択
  - (2) 「名前」を入力して「追加」をクリック

| 新しい項目の追加 - K                                         | adai0                |                   |                  |                                    | ? ×      |   |
|------------------------------------------------------|----------------------|-------------------|------------------|------------------------------------|----------|---|
| ▲ インストール済み                                           |                      | (1) C++ファイル(.cpp  | ) <sub>III</sub> | 検索 (Ctrl+E)                        | م<br>م   | Ŧ |
| ▲ Visual C++<br>コード                                  |                      | C++ ファイル (.cpp)   | Visual C++       | 種類: Visual C++<br>C++ ソース コードを全おファ | イルを作成します |   |
| 書式設定<br>データ                                          |                      | 「」 ヘッダー ファイル (.h) | Visual C++       |                                    |          |   |
| リソース<br>Web<br>ユーティリティ<br>プロパティシー<br>HLSL<br>グラフィックス | 4                    | C++ 077           | Visual C++       |                                    |          |   |
| ▶ オンライン                                              |                      |                   |                  |                                    |          |   |
|                                                      | (2) ファイル             | レ名を決める            |                  |                                    |          |   |
| 名前(N):                                               | Kadai0.cpp           | o¥ropoc¥V sdai0¥  | ]                | (3) 道                              | 自加       |   |
| ~~~//(L).                                            | C.+USEIS+KYUJI‡SUUIC | C+rcpos+ndualo+   | •] [             | ≫m(B)<br>追加(A)                     | キャンセル    |   |

- 【8】 ソースプログラムを作成後,下記のメニューでビルドと実行を行います.
   ビルド(コンパイル): ビルド>ソリューションのビルド
   プログラムの実行: デバッグ>デバッグ無しで開始
- 【9】 プログラムが完成して次の課題に進むときは、「ファイル>ソリューションを閉じる」を選びます.
   ⇒ これにより、【3】に戻るので、再度プロジェクトを作成します.